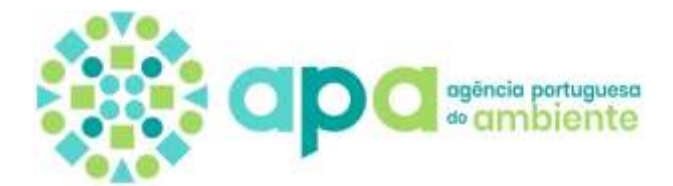

## **CRIAR LAYER PACKAGE**

## ARGIS PRO (.lpkx)

- 1. Abrir o ArcGIS PRO
- 2. No menu View/Geoprocessing procurar a ferramenta Package Layer

| Package Layer (Data Management Tools)                                                                 |  |
|----------------------------------------------------------------------------------------------------|--|
| Packages one or more layers and all referenced data sources to create a single compressed lipkx file. |  |
|                                                                                                    |  |
|                                                                                                    |  |
|                                                                                                    |  |

3. Selecionar os Input Layers a incluir, indicar o nome e localização do ficheiro de output e run:

| Parameters Environments                                                                      | 0            |
|----------------------------------------------------------------------------------------------|--------------|
| • Input Layer 🛞                                                                              |              |
|                                                                                              | - 🛥          |
| e Output File                                                                                |              |
|                                                                                              | -            |
| Convert data to file geodatabase                                                             |              |
| <ul> <li>Increde interbuse (reconstrained outs surface) on distance out the state</li> </ul> |              |
| Ertex                                                                                        |              |
|                                                                                              |              |
| a Extent Coordinate System                                                                   |              |
| Apply Extent only to entermine pendetabase laters                                            |              |
| Schema only                                                                                  |              |
| 📋 Preserve Mobile Geodatabase                                                                |              |
| Package version                                                                              | Select All 🌍 |
| 2 All version                                                                                |              |
| Current version                                                                              |              |
| 0 12                                                                                         |              |
|                                                                                              |              |
| 3.                                                                                           |              |
| Addbonal Files                                                                               |              |
|                                                                                              |              |
| sommary                                                                                      |              |
| Taga                                                                                         |              |
|                                                                                              |              |
| 🗍 Exclude Network Dataset                                                                    |              |
|                                                                                              |              |
|                                                                                              |              |
|                                                                                              |              |
|                                                                                              |              |
|                                                                                              |              |
|                                                                                              |              |
|                                                                                              |              |
|                                                                                              | 🕞 Bun 🗃      |
|                                                                                              |              |

## ARCMAP (.lpk)

- 1. Abrir o **ARCMAP**
- 2. Abrir as camadas a incluir

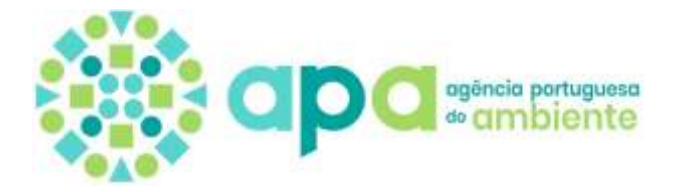

3. Selecionar as camadas e clicar com o botão direito do rato escolhendo a opção Create Layer Package

| 🖃 🥌 Laye | ers    |            |                      |                                                  |
|----------|--------|------------|----------------------|--------------------------------------------------|
| ± 🗹      | Teste1 |            |                      |                                                  |
| •        | Teste2 | Þ          | Сору                 |                                                  |
|          |        | ×          | Remove               |                                                  |
|          |        | $\diamond$ | Group                |                                                  |
|          |        |            | Turn On              |                                                  |
|          |        |            | Turn Off             |                                                  |
|          |        | Ŷ          | Create Layer Package |                                                  |
|          | [      | 1          | Zoom To Layers       | Create Laver Package                             |
|          |        |            | Visible Scale Range  | Contract Layer Fackage                           |
|          | L      | _          |                      | Create a layer package from this layer and data. |

4. Indicar o nome e localização do Layer Package

| yer Package      |                                                                   |           |         |   |
|------------------|-------------------------------------------------------------------|-----------|---------|---|
|                  |                                                                   | 🖌 Analyze | 🎧 Share | / |
| Layer Package    | Layer Package                                                     |           |         |   |
| Item Description |                                                                   |           |         |   |
| Additional Files | Included Layer(s)<br>Teste2<br>Teste 1                            |           |         |   |
|                  | Upload package to my ArcGIS Online account                        |           |         |   |
|                  | Save package to file                                              |           |         |   |
|                  | C: \CRISTINA \APA \Teste 1.lpk                                    | <b>2</b>  |         |   |
|                  | Include Enterprise Geodatabase data instead of referencing the da | ta        |         |   |
|                  | Package schema only                                               |           |         |   |
|                  | About creating a layer package                                    |           |         |   |
|                  |                                                                   |           |         |   |

- 5. Clicar em **Analyse** para verificar erros ou avisos (este processo implica o preenchimento do **Item Description**)
- 6. Share

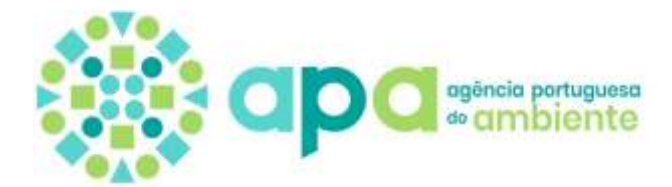

Processo alternativo:

- 1. Abrir o ArcMAP
- 2. Adicionar os dados a incluir
- 3. Aceder à ArcToolbox/Data Management Tools/Package/Package Layer

| input Layer                                                                                                    |                                                                                                    |                                               |      |
|----------------------------------------------------------------------------------------------------|----------------------------------------------------------------------------------------------------|-----------------------------------------------|------|
|                                                                                                    |                                                                                                    |                                               | - 🖻  |
|                                                                                                    |                                                                                                    |                                               | •    |
|                                                                                                    |                                                                                                    |                                               |      |
|                                                                                                    |                                                                                                    |                                               |      |
|                                                                                                    |                                                                                                    |                                               | 1    |
|                                                                                                    |                                                                                                    |                                               | - +  |
|                                                                                                    |                                                                                                    |                                               |      |
|                                                                                                    |                                                                                                    |                                               |      |
| Dutput File                                                                                                    |                                                                                                    |                                               |      |
|                                                                                                    |                                                                                                    |                                               | 🖻    |
| Convert data to file ge<br>Include Enterprise Ge                                                                                                    | eodatabase (optional)<br>odatabase data instead of refer                                                     | rencing the data (option                      | ial) |
| Convert data to file ge Include Enterprise Ge Extent (optional) Default                                                                                                    | eodatabase (optional)<br>odatabase data instead of refer                                                     | rencing the data (option                      | al)  |
| Convert data to file ge Include Enterprise Ge Extent (optional) Default                                                                                                    | eodatabase (optional)<br>odatabase data instead of refer<br>Top                                              | rencing the data (option                      | ial) |
| Convert data to file ge<br>Include Enterprise Ge<br>Extent (optional)<br>Default                                                                                                    | eodatabase (optional)<br>odatabase data instead of refer<br>Top                                              | rencing the data (option                      | ial) |
| Convert data to file ge<br>Include Enterprise Ge<br>Extent (optional)<br>Default<br>Left                                                                                                    | eodatabase (optional)<br>odatabase data instead of refer<br>Top                                              | rencing the data (option<br>Right             | ial) |
| Convert data to file ge Include Enterprise Ge Extent (optional) Default Left                                                                                                    | eodatabase (optional)<br>odatabase data instead of refer<br>Top<br>Bottom                                    | rencing the data (option<br>Right             | ial) |
| Convert data to file ge Include Enterprise Ge Extent (optional) Default Left                                                                                                    | eodatabase (optional)<br>odatabase data instead of refer<br>Top<br>Bottom                                    | rencing the data (option<br>Right             | ial) |
| Convert data to file ge Include Enterprise Ge Extent (optional) Default Left Apply Extent only to e                                                                                                    | eodatabase (optional)<br>odatabase data instead of refer<br>Top<br>Bottom                                    | rencing the data (option<br>Right             | al)  |
| Convert data to file ge Include Enterprise Ge Extent (optional) Default Left Apply Extent only to e Schema only (optional)                                                                                                    | eodatabase (optional)<br>odatabase data instead of refer<br>Top<br>Bottom<br>nterprise geodatabase layers (o | rencing the data (option<br>Right<br>ptional) | ial) |
| Convert data to file ge Include Enterprise Ge Extent (optional) Default Left Apply Extent only to e Schema only (optional) Continued Continued Co | eodatabase (optional)<br>odatabase data instead of refer<br>Top<br>Bottom<br>nterprise geodatabase layers (o | rencing the data (option<br>Right<br>ptional) | al)  |
| Convert data to file ge Include Enterprise Ge Extent (optional) Default Left Apply Extent only to e Schema only (optional ALL CURRENT                                                                                                    | eodatabase (optional)<br>odatabase data instead of refer<br>Top<br>Bottom<br>nterprise geodatabase layers (o | rencing the data (option<br>Right<br>ptional) | nal) |

- 4. Em Input Layer indicar as camadas a incluir
- 5. Em Output File indicar o nome e localização do lpk a criar